一般公司帳號登入上傳附件公告資料及繳款操作流程

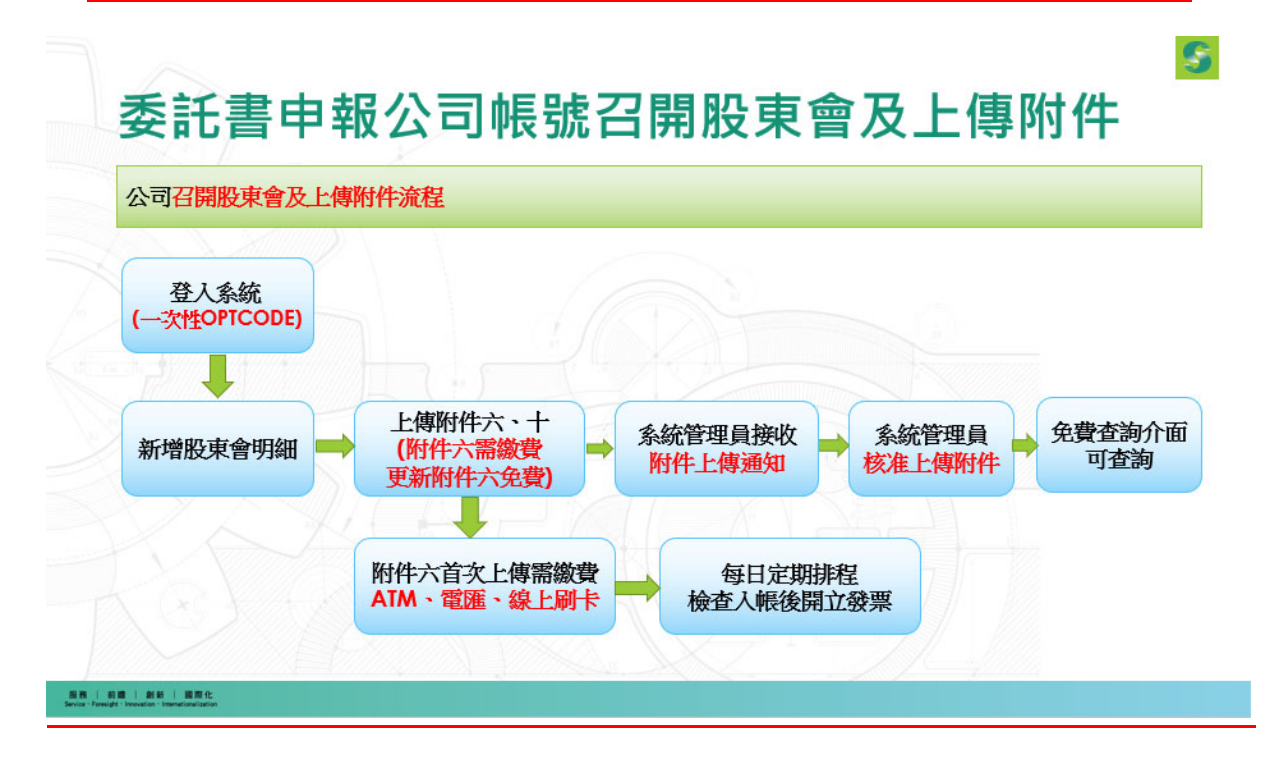

前往 委託書公告資料申報與管理系統(<u>https://efile.sfi.org.tw)</u>

說明:請依照紅色箭號指示流程操作

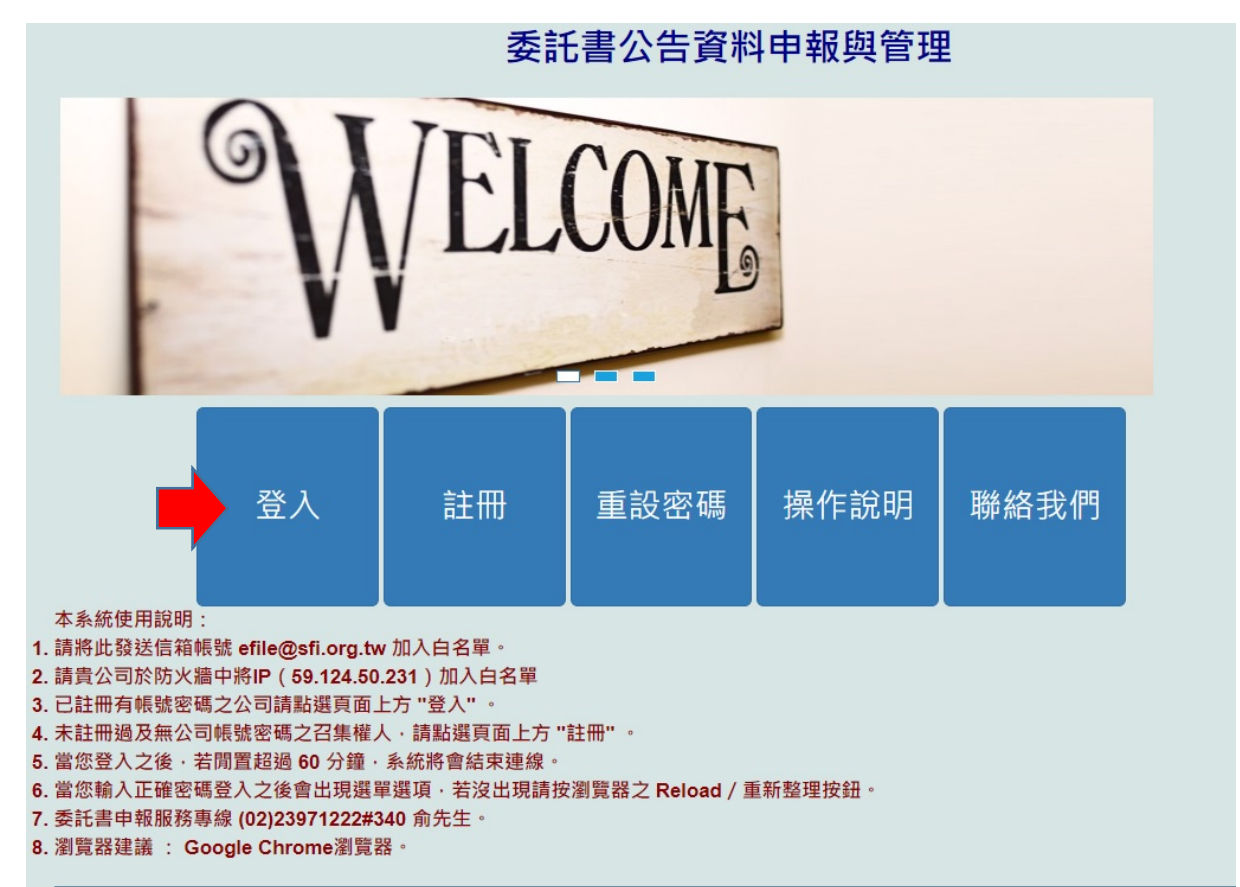

1.輸入登入帳號、證券代號及登入密碼後,按【發送 OTPCODE 通知】

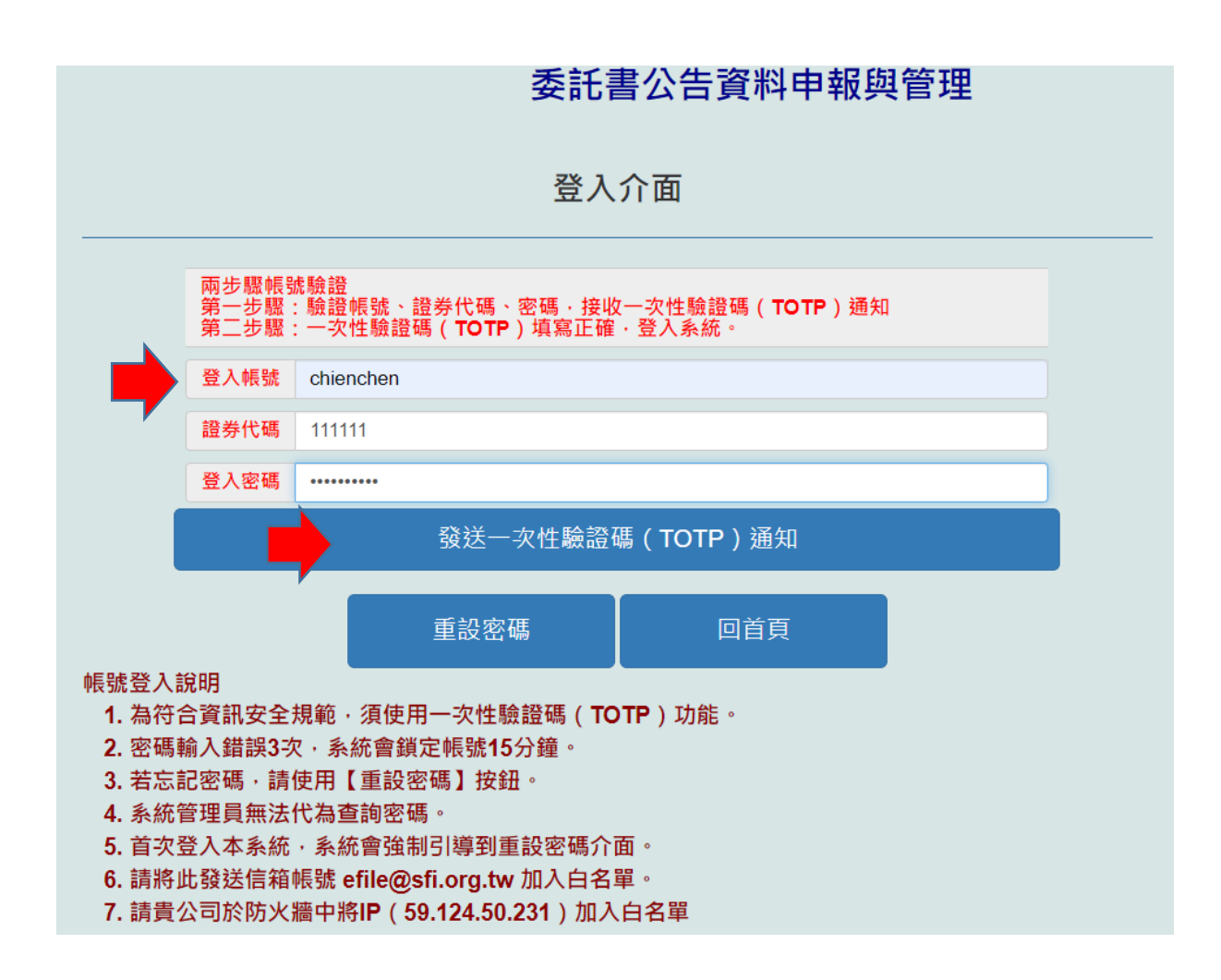

2.若出現 2.1 訊息,表示為首次登入此系統的使用者,須重設密碼,請繼續第3步驟再往下;若出現 2.2 訊息,請直接到第5步。

| 2.1 | efile01.sfi.org.tw 顯示<br>此帳號為首次登入,需重設密碼!!將為您導向重設密碼介面!! |    |
|-----|--------------------------------------------------------|----|
|     |                                                        | 確定 |
|     |                                                        |    |

| 2.2 | efile01.sfi.org.tw 顯示                    |
|-----|------------------------------------------|
|     | ♪<br>系統已發送一次性驗證碼(TOTP)通知!!請在5分鐘內填入!!謝謝!! |
|     |                                          |
|     | 確定                                       |

3.系統會發重設密碼通知,請依步驟操作

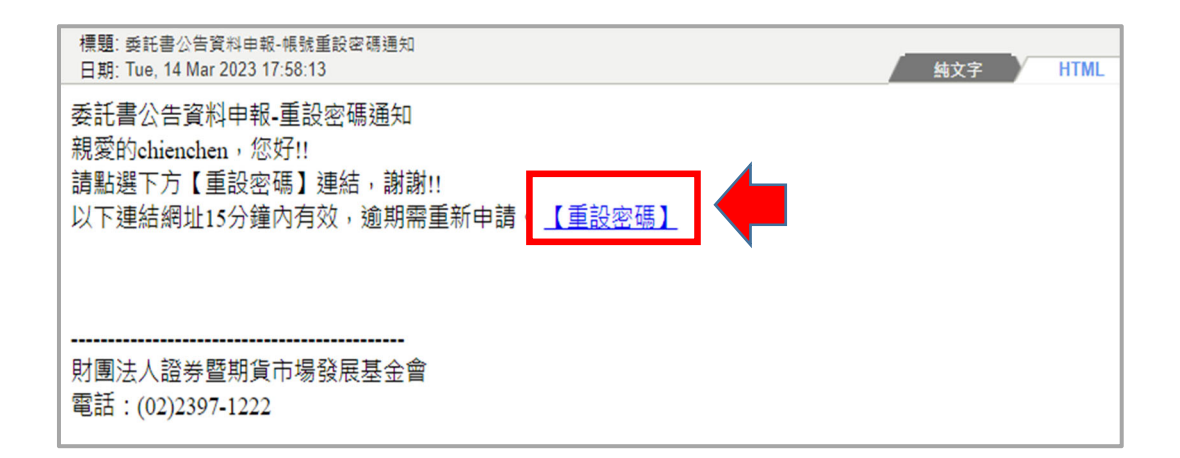

|                                                 |                                  | 委託書公告資料申                      | 報與管理 |  |
|-------------------------------------------------|----------------------------------|-------------------------------|------|--|
|                                                 |                                  | 重設密碼介面                        |      |  |
|                                                 | 新設密碼 新                           | 設密碼                           |      |  |
| _                                               | 確認新設密碼                           | 確認新設密碼                        |      |  |
|                                                 |                                  | 新密碼確認                         |      |  |
| 注意事項:<br>1. 為符合資訊安全<br>2. 密碼複雜度規則<br>3. 忘記密碼時,請 | ∶規範,儲存密碼<br> :長度需在8到<br> 點選重設密碼。 | 碼須以加密方式儲存。<br>16碼之間,大小寫及數字各1。 |      |  |
| efile01.sfi.o                                   | rg.tw 顯示                         |                               |      |  |
| 密碼更新成功                                          | !!將導回登入                          | 頁面!!                          |      |  |
|                                                 |                                  |                               | 確定   |  |

4.輸入登入帳號、證券代號及登入密碼後,按【發送 OTPCODE 通知】

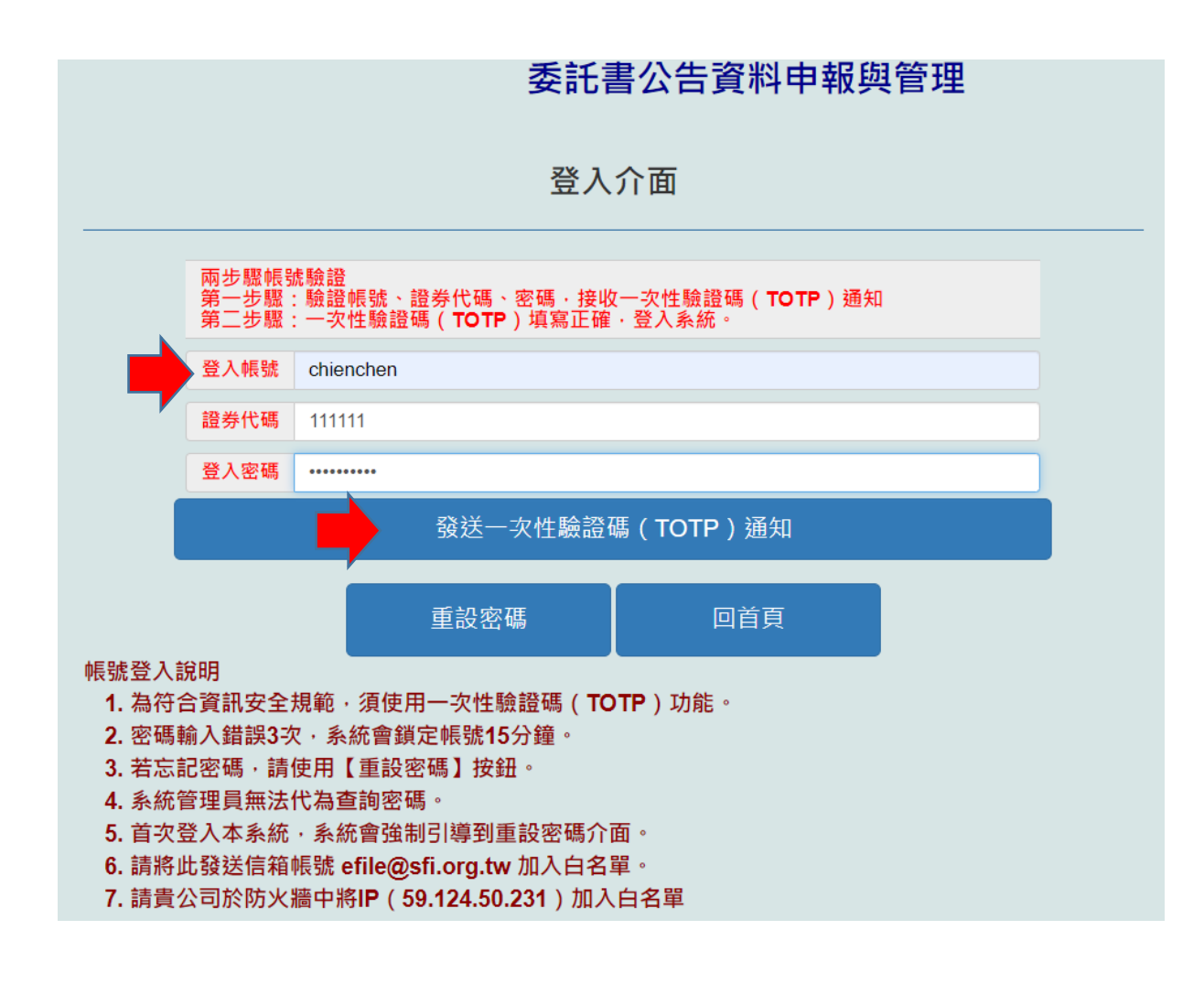

## 5.請至 E-mail 信箱收取 OTPCODE 驗證碼

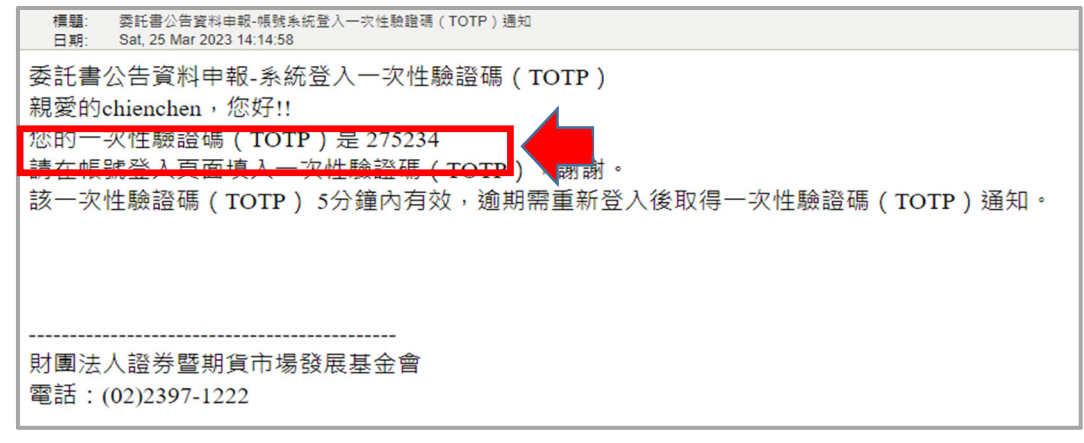

6.回到登入介面輸入 OTPCODE 驗證,輸入正確即可登入系統。

|       | 委託書公告資料申報系統                                                        |  |
|-------|--------------------------------------------------------------------|--|
|       | 登入介面                                                               |  |
|       | 兩步驟頓號驗證<br>第一步鑒:驗證帳號、證券代碼、密碼,接收OPTCODE通知<br>第二步鑒:填寫正確OPTCODE,登入系統。 |  |
|       | 登入帳號 chienchen                                                     |  |
|       | 證券代碼 111111                                                        |  |
|       | 登入密碼                                                               |  |
|       | OPTCODE OPTCODE                                                    |  |
|       | OPTCODE驗證                                                          |  |
|       | 重設密碼 回首頁                                                           |  |
| 帳號登入  | 、說明                                                                |  |
| 1. 為符 | 行合資訊安全規範·須使用一次性驗證碼(TOTP)功能。                                        |  |
| 2. 密碼 | 5颗人錯誤3-火,系就冒鋇疋戰號15分鋰。<br>≕記家碼,請庙田【重铅家碼】按鈕。                         |  |
| 3. 石心 | 2.1.出版,前使用【里政出版】及如"<br>旅管理員無法代為查詢家碼。                               |  |
| 5. 首次 | 7登入本系統·系統會強制引導到重設密碼介面。                                             |  |
| 6. 請將 | β此發送信箱帳號 efile@sfi.org.tw 加入白名單。                                   |  |
| 7. 請貴 | 電公司於防火牆中將IP(59.124.50.231)加入白名單                                    |  |
| Г     |                                                                    |  |
|       | efile01.sfi.org.tw 顯示                                              |  |
|       | 驗證成功!!系統登入中!!請稍後!!                                                 |  |
|       | 確定                                                                 |  |

## 7.請在功能項選〔委託書申報〕,再按【新增股東會申報明細】

|                                                                                                    |      |           | 委託      | 書公告資料   | 申報系統             |       |                       |    |
|----------------------------------------------------------------------------------------------------|------|-----------|---------|---------|------------------|-------|-----------------------|----|
|                                                                                                    | 登入帳號 | chienchen | 證券代碼    | 111111  | 系統登出             | 59:51 | 委託書申報                 |    |
|                                                                                                    |      |           |         |         |                  |       | 委託書申報                 |    |
|                                                                                                    |      |           | 股東會     | 會公告申報(委 | 託書查詢)            |       | 委託書歷史資料 上傳附件紀錄        |    |
|                                                                                                    | 新增服  | 投東會申報明細   |         |         |                  |       | 御費查詢<br>帳號資訊<br>446千四 |    |
| 注意事項:請點選上傳附件連結,開啟上傳附件介面。附件檔案格式須為pdf、word、excel等,上傳後將由系統管<br>啟(核准後公告,證基會僅形式審查,資料內容正確性由上傳公司自行負責,且一年內可重複更新) |      |           |         |         |                  |       |                       |    |
|                                                                                                    | 「日開」 | 時間 股東會性質  | 改(補)選董監 | - 已上傳附件 | <b>、</b><br>繳費狀態 | 審核狀態  | 附件審核進度<br>上傳日期 核准日期   | 連結 |

8.填好股東會資料後,請〔勾選〕確認再按【資料新增】

| 股東會申幸                                            | 會公告申執<br>服明細(新 <sup>」</sup> | 《委託書查詢)<br>曾召開股東會公告)           |          |
|--------------------------------------------------|-----------------------------|--------------------------------|----------|
| 證券代碼 111111                                      |                             | 統一編號                           |          |
| 股東會召開日期 2023/03/08                               |                             | 股東會召開時間 08:00 AM               |          |
| 股東會性質 請選擇股東會性質                                   | ~                           | 改(補)選董監 請選擇改(神)選董監類別           | ~        |
| 股東會召開地址         台北市南海路3號           台北市南海路3號      |                             |                                | ~        |
| 股東會會議場所         901室           901室         901室 |                             |                                | ~        |
| 委託書徵求 是                                          | ~                           | 公告方式 網路                        | ~        |
| 報紙名稱 報紙名稱                                        |                             | 刊登日期 刊登日期                      |          |
| 委託股務代理機構為受託代理人                                   | ~                           | <u>股務代理機構</u> 股時代理機機           |          |
| 聯絡人姓名 林00                                        |                             | 聯絡人電話 02-23971222              |          |
| 聯絡人電子郵件 chien@sfi.org.tw                         |                             |                                |          |
| (備註) 請須客備註<br>                                   | £認要新增股                      | 東會公告資訊・                        |          |
|                                                  |                             | 資料新增         取消新增         取消申請 | <b>责</b> |

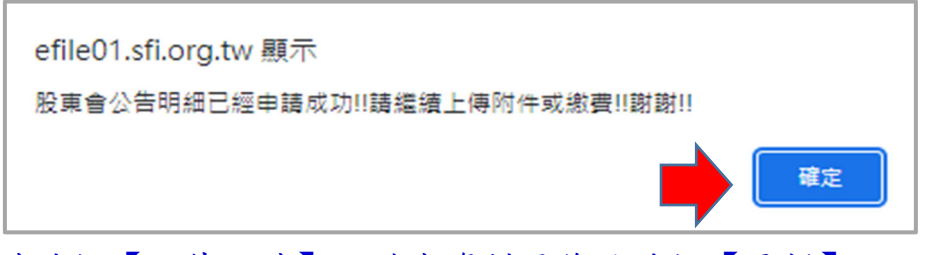

9.上傳附件請按【上傳附件】,若有資料要修改請按【更新】。

|                |                                       |          | 股東會会                           | 公告申報(委託                                          | 書查詢)                                       |                          |                                 |                       |      |
|----------------|---------------------------------------|----------|--------------------------------|--------------------------------------------------|--------------------------------------------|--------------------------|---------------------------------|-----------------------|------|
|                | 新增股東會日                                | 申報明細     |                                |                                                  |                                            |                          |                                 |                       |      |
|                |                                       |          |                                |                                                  |                                            |                          |                                 |                       |      |
| 注意事項:<br>啟(核准後 | : 請點選上傳附<br>公告,證基會個                   | 件連結,開啟上傳 | 附件介面。附件檔<br>9容正確性由上傳2          | 當案格式須為pdf、wor<br>公司自行負責,且一年                      | d、excel等,上的<br>內可重複更新)                     | 專後將由系                    | 統管理員檢                           | 視檔案是否可                | 可正常開 |
| 注意事項:<br>啟(核准後 | :請點選上傳附<br>公告,證基會僅<br><sup>召開時間</sup> | 件連結,開啟上傳 | 附件介面。附件档<br>容正確性由上傳<br>改(補)選董監 | i案格式須為pdf、wor<br>公司自行負責,且一年<br>己上 <sup>傳附件</sup> | d、excel等,上伯<br>內可重複更新)<br><sup>繳</sup> 費狀態 | 專後將由系<br><sup>審核狀態</sup> | 統管理員檢<br><sup>附件審</sup><br>上傳日期 | 視檔案是否可<br>核進度<br>核准日期 | 可正常開 |

## 10.進行附件上傳作業,選取檔案並按存檔

|                   |                       |                      | 股東會公                  | 公告申報(委託                            | 書查詢)                   |             |              |             |      |
|-------------------|-----------------------|----------------------|-----------------------|------------------------------------|------------------------|-------------|--------------|-------------|------|
|                   | 新増股東會甲                | ■報明細                 |                       |                                    |                        |             |              |             |      |
| 注意事項<br>啟(核准後     | :請點選上傳附<br>公告,證基會僅    | 件連結,開啟上傳<br>評式審查,資料內 | 附件介面。附件檔<br> 容正確性由上傳/ | 案格式須為 <b>pdf、wor</b><br>公司自行負責,且一年 | d、excel等,上侧<br>內可重複更新) | 專後將由系統管     | 管理員檢視        | 閣檔案是否可      | 可正常開 |
|                   | -<br>召聞時間             | 股東會性質                | 改(補)選董監               | 已上傅附件                              | 繳費狀態                   | -<br>審核狀態 」 | 附件審核<br>上傳日期 | §進度<br>核准日期 | 連結   |
| <u>更新</u><br>上傳附件 | 2023/03/24<br>08:00AM | 常會                   | 改選董事                  |                                    |                        | •           |              |             |      |
| 附件六               | 上傳 選擇檔案               | ]附件6.doc             |                       | 存檔 牛+.                             | 上傳選擇檔案附                | t件10.doc    |              |             | 存檔   |

11.按確定前往繳費資料寫完成後,請選擇繳費方式

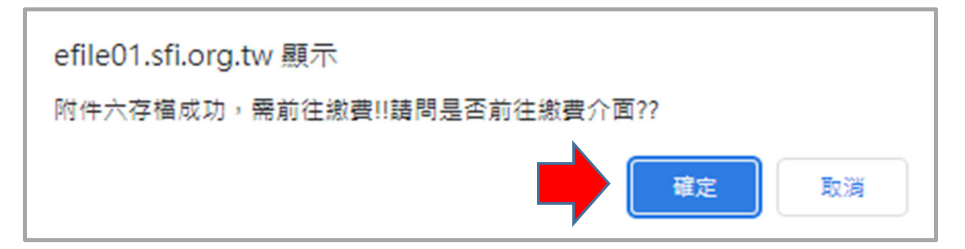

12.填寫發票資料及選擇繳費方式,請選擇(信用卡或ATM 繳費方 式),勾選確認欄後按繳費確認。

| 股東會公告上傳降                  | 付件六繳費介面                                   |
|---------------------------|-------------------------------------------|
| 股東會ID 55555520230201      | 股東會召開日期 2023/02/01 08:00 AM               |
| 總金額 3,000 元整              | 使用帳號 debbywang                            |
| 聯絡人姓名 周00                 | 聯絡人電話 23574340                            |
| 聯絡人Email debby@sfi.org.tw | l                                         |
| 發票類型 三聯式發票 ❤              | 繳費方式有三種:                                  |
| 發票統編 21101644             | 1. 信用卡繳費                                  |
| 發票抬頭 證00                  | 2. 自動櫃員機 ATM 轉帳                           |
| 發票寄送地址 100 北市南海路3號9樓      | 3. 臨櫃繳款或電匯                                |
| 備註 詩填入備註說明                |                                           |
| 総要類型 線上信用卡刷卡              | 1. 線上信用卡刷卡<br>2. 自動櫃員機ATM轉帳<br>3. 臨櫃繳款或電匯 |
| □我確認已填寫緣                  | y費相關資料。                                   |
| 繳費確認                      | <b>海除重</b> 填 取消繳費                         |

12.1信用卡繳費:選擇信用卡是直接線上刷卡完成付費,請填入信用卡 相關資料。

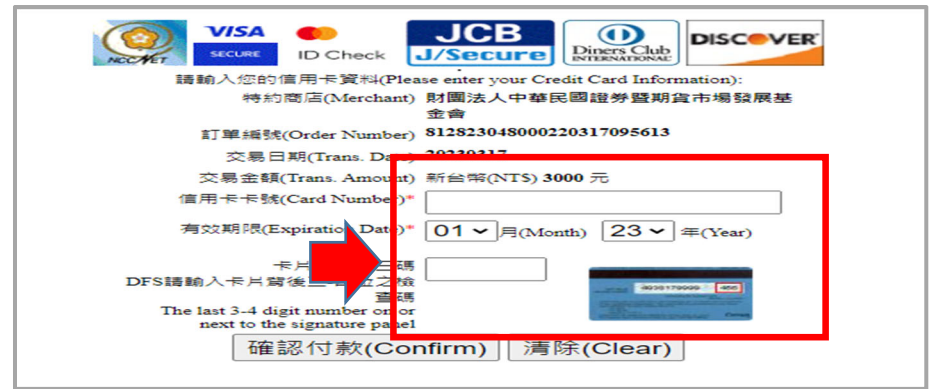

12.2 ATM 繳費:選擇 ATM 繳費方式,請依繳款代號於期限內完成繳款

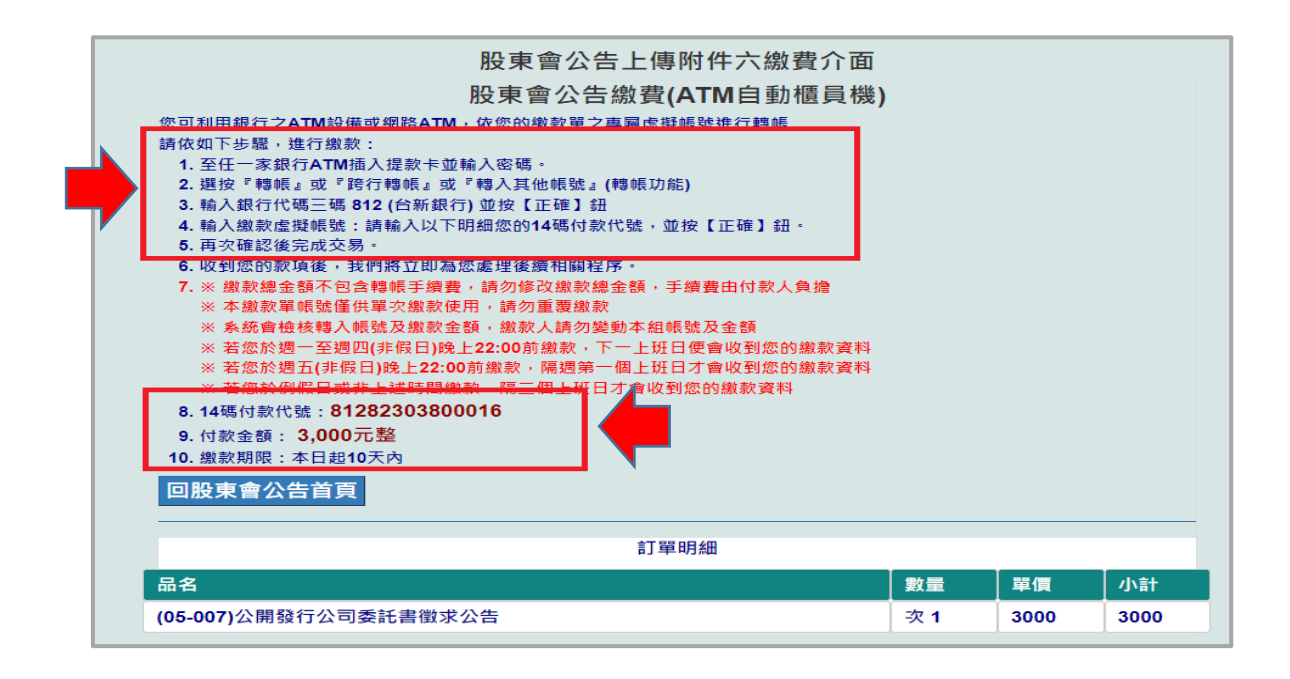

12.3 臨櫃繳款或電匯:選ATM 繳費方式請依繳款代號於期限內完成繳款

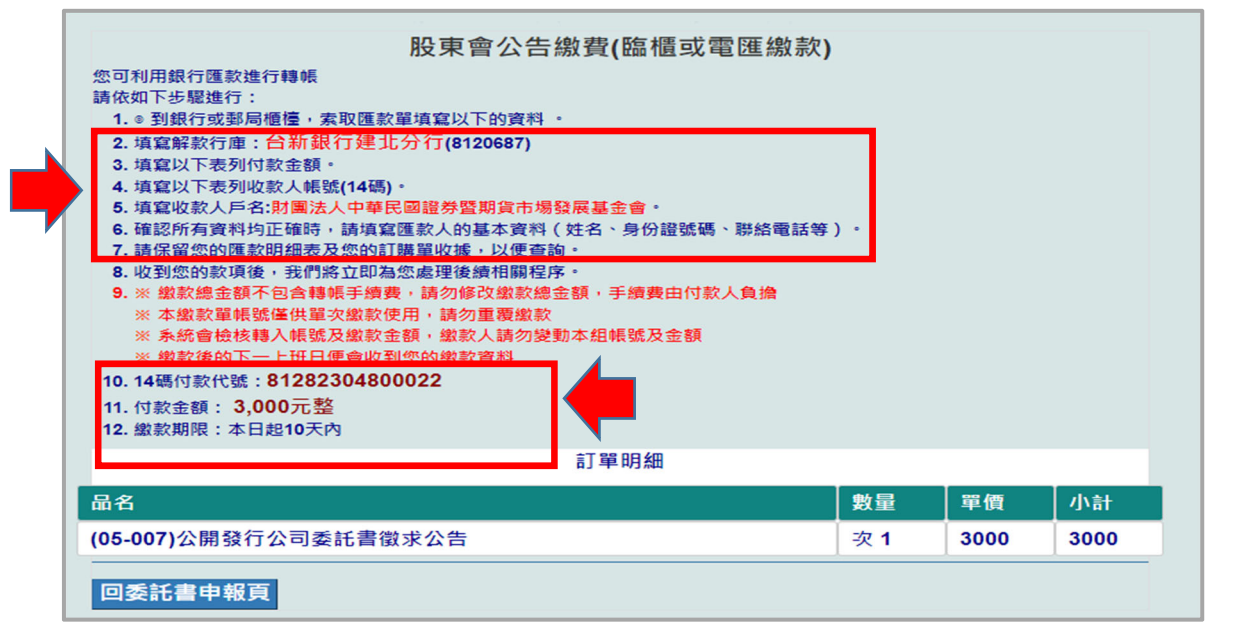

|   |                          |                       |                        | 股東會公                  | 公告申執            | 战(委託                      | 書查詢)                  |           |                          |             |                    |
|---|--------------------------|-----------------------|------------------------|-----------------------|-----------------|---------------------------|-----------------------|-----------|--------------------------|-------------|--------------------|
|   |                          | 新增股東會印                | 申報明細                   |                       |                 |                           |                       |           |                          |             |                    |
|   | 注意事項<br>啟(核准後            | : 請點選上傳附<br>公告,證基會(   | 1件連結,開啟上傳<br>堇形式審查,資料內 | 附件介面。附件檔<br>]容正確性由上傳2 | 案格式須為<br>公司自行負責 | ≱ <b>pdf、wor</b><br>責,且一年 | d、excel等,上<br>內可重複更新) | 專後將由系     | 統管理員檢                    | 視檔案是否可      | 可正常開               |
|   |                          | 召開時間                  | 股東會性質                  | 改(補)選董監               | 已上颌             | 聊件                        | 。<br>繳費狀態             | 審核狀態      | 附件審<br>上傅日期              | 核進度<br>核准日期 | 連結                 |
| 1 | <u>更新</u><br>上傅附件        | 2023/03/15<br>10:00AM | 第一次臨時會                 | 改選董爭                  | 前往繳費            |                           |                       | 未審核       | 2023/03/17               |             | <u>附件6</u>         |
| 2 | <u>更新</u><br><u>上傅附件</u> | 2023/03/10<br>08:00AM | 第一次臨時會                 | 改選監察人                 | <u>附件6</u>      | <u>附件10</u>               | 已虛義已有發賣               | 未審核       | 2023/03/17               |             | <u>附件6</u>         |
| 3 | <u>更新</u><br>上傅附件        | 2023/03/08<br>08:00AM | 第一次臨時會                 | 改選監察人                 | 前往繳費            |                           |                       |           |                          |             |                    |
| 4 | <u>更新</u><br>上侍附件        | 2023/03/06<br>08:00AM | 常會                     | 改選董事                  | <u>附件6</u>      | <u>附件10</u>               | 已繳費已有發票               | 未審核<br>核准 | 2023/03/17<br>2023/03/20 | 2023/03/20  | <u>附件6</u><br>附件10 |

13.股東會公告申報資料填後,上傳附件及繳費可能出現以下情形:

1.己完成股東會申報及上傳附件 6,附件尚未檢核,<u>尚未繳費</u>,<u>請儘速繳</u> <u>費</u>。

- 2.己完成股東會申報及上傳附件6,附件已檢核通過,<u>已填寫繳費單,但</u> <u>尚未入帳</u>。
- 3.已完成股東會申報,尚未上傳附件及未繳費。

4.已完成股東會申報,上傳附件已檢核通過,且已繳費已有發票。

## <u>\*已申報完成且上傳的附件,若已檢核通過,在委託書公告資料</u> 免費查詢系統中即可查詢到上傳的附件資料!!

14. 繳費情形亦可至功能項的繳費查詢查看繳費狀況。

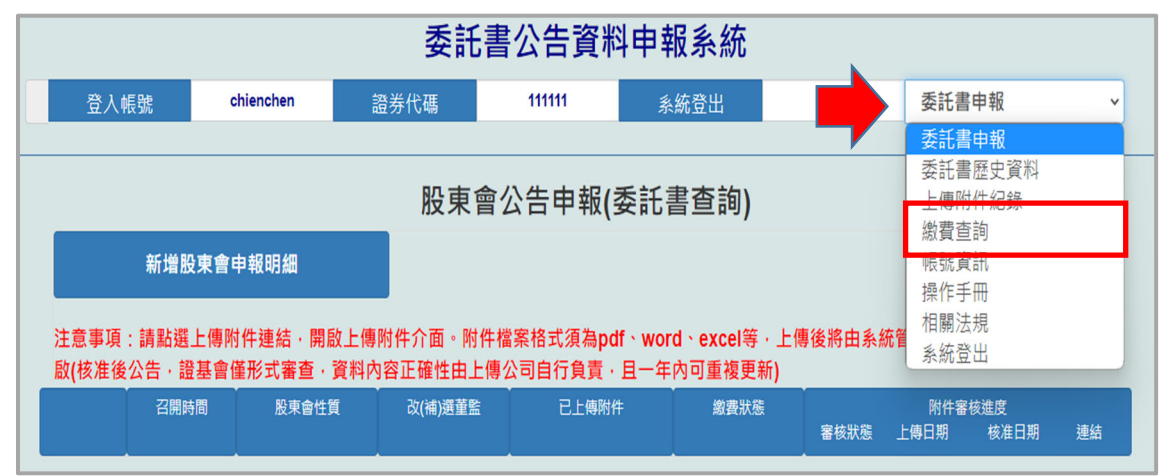

| 委託書公告資料申報(公司帳號繳費明細) |                |                |            |                |                    |      |     |  |  |
|---------------------|----------------|----------------|------------|----------------|--------------------|------|-----|--|--|
|                     | 股東會ID          | 訂單編號           | 股東會日期      | 證券代碼<br>公司簡稱   | 繳款狀態               | 發票號碼 | 付款別 |  |  |
| 更新                  | 11111120230324 | 81282304800022 | 2023/03/24 | 1111111<br>證基會 | 未繳費<br>請選擇重新繳費方₃ ✔ | 三聯式  | ATM |  |  |

\*若繳費超過3個工作天仍出現未繳費者,請來洽證基會。

\*若繳費沒有成功者,可選重新繳費作業,進行補繳款。